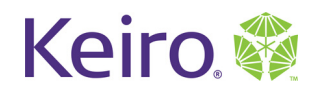

# **Introduction to iPad**

# Lesson 1

Objectives:

1.iPad Hardware

2. Turn the iPad on and off

3. Charging the iPad

4. Open and Close Apps

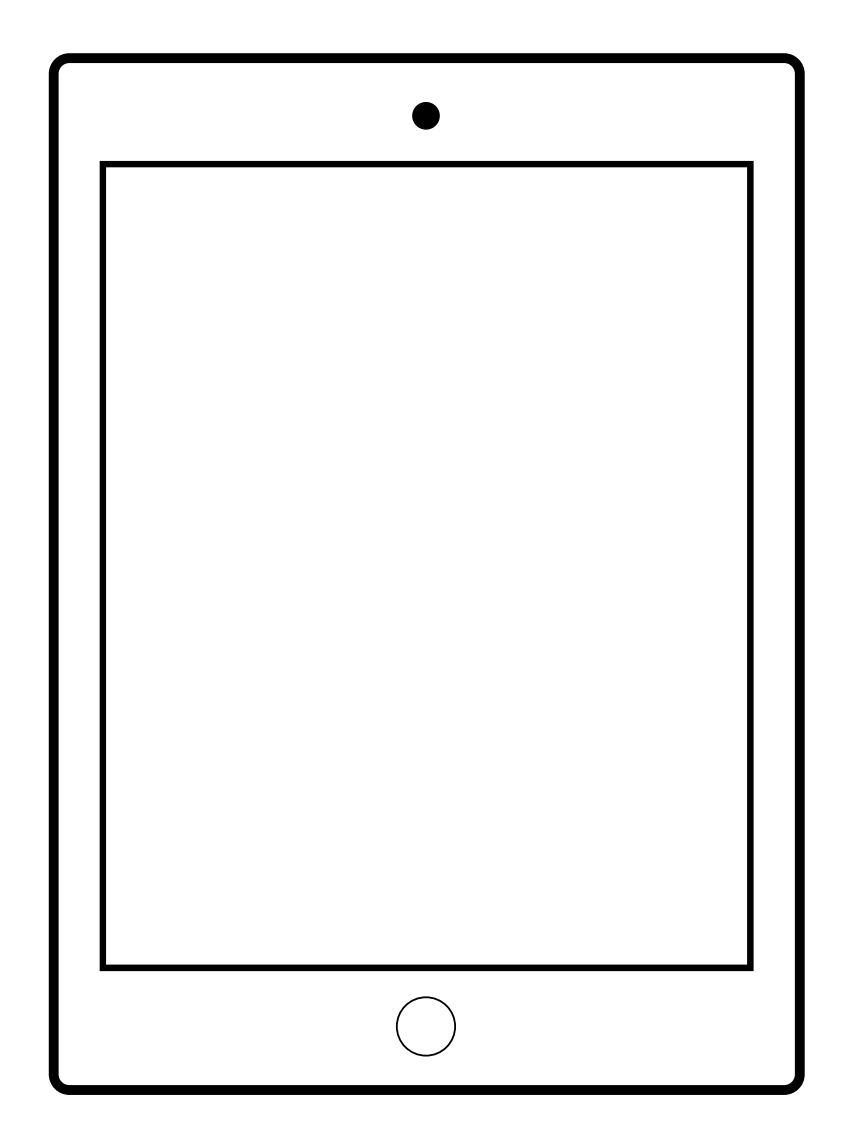

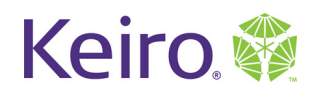

### iPad Hardware

#### **Buttons**

- 1. Lock Button
- 2. Home Button
- 3. Volume Button
- 4. Mute Switch

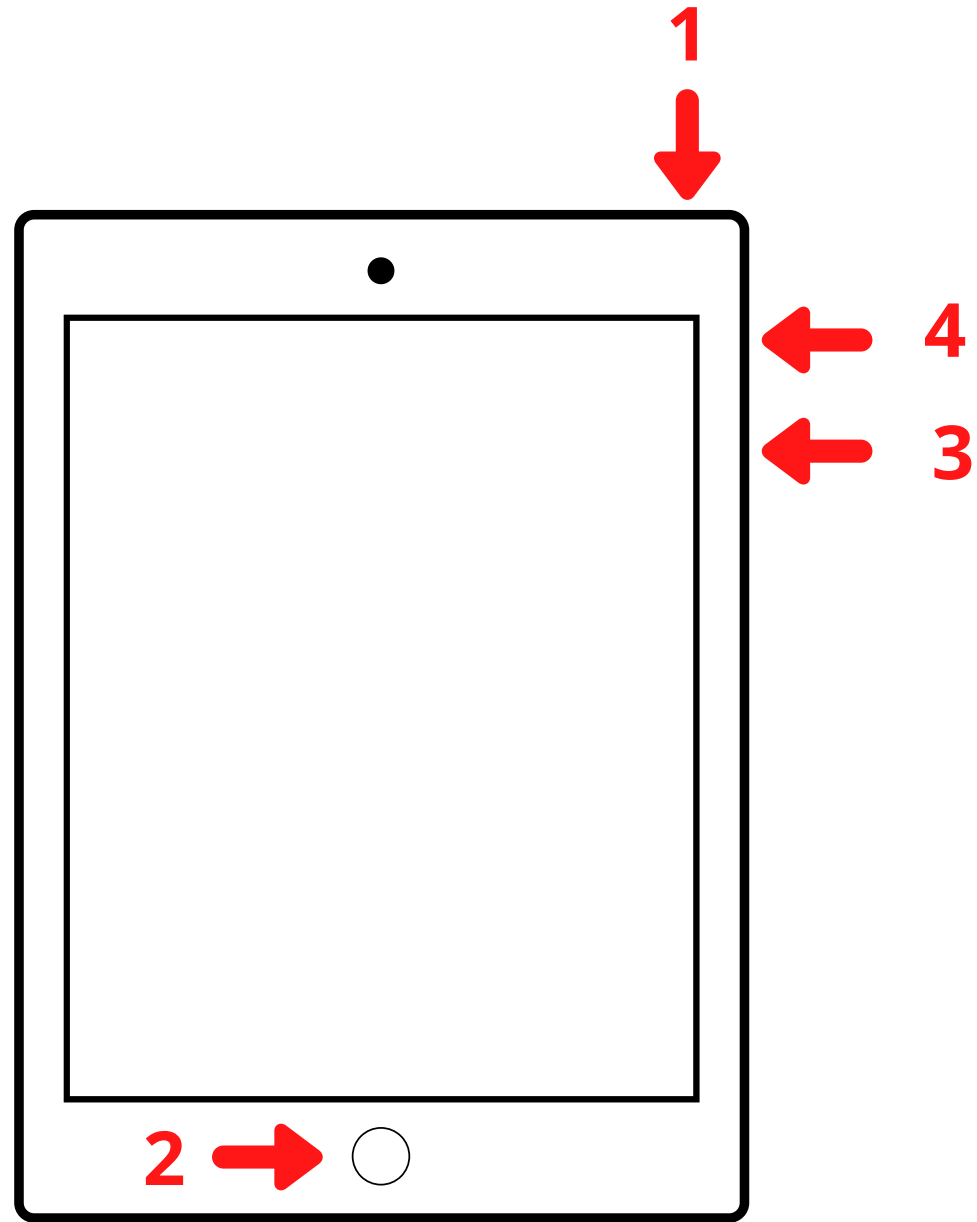

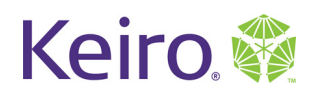

# iPad Hardware

Other Hardware

- 5. Charging Port
- 6. Speakers
- 7. Headphone Jack
- 8. Front Camera
- 9. Rear Camera

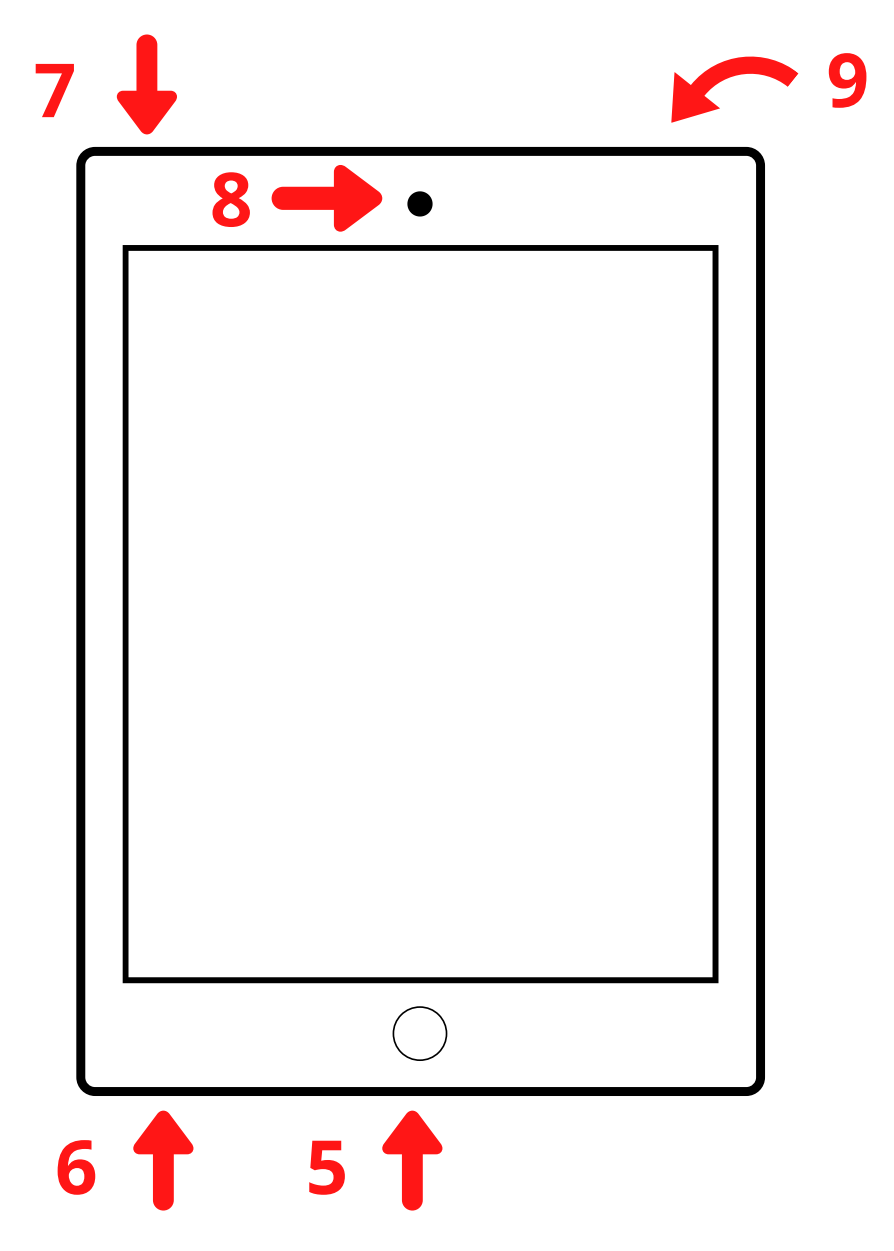

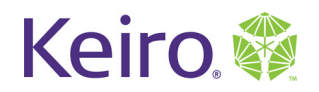

# Turning the iPad On and Off

Turning on the iPad

- 1. Hold down the 'Lock Button'
- 2. Release the 'Lock Button' when your screen turns white with the Apple logo.

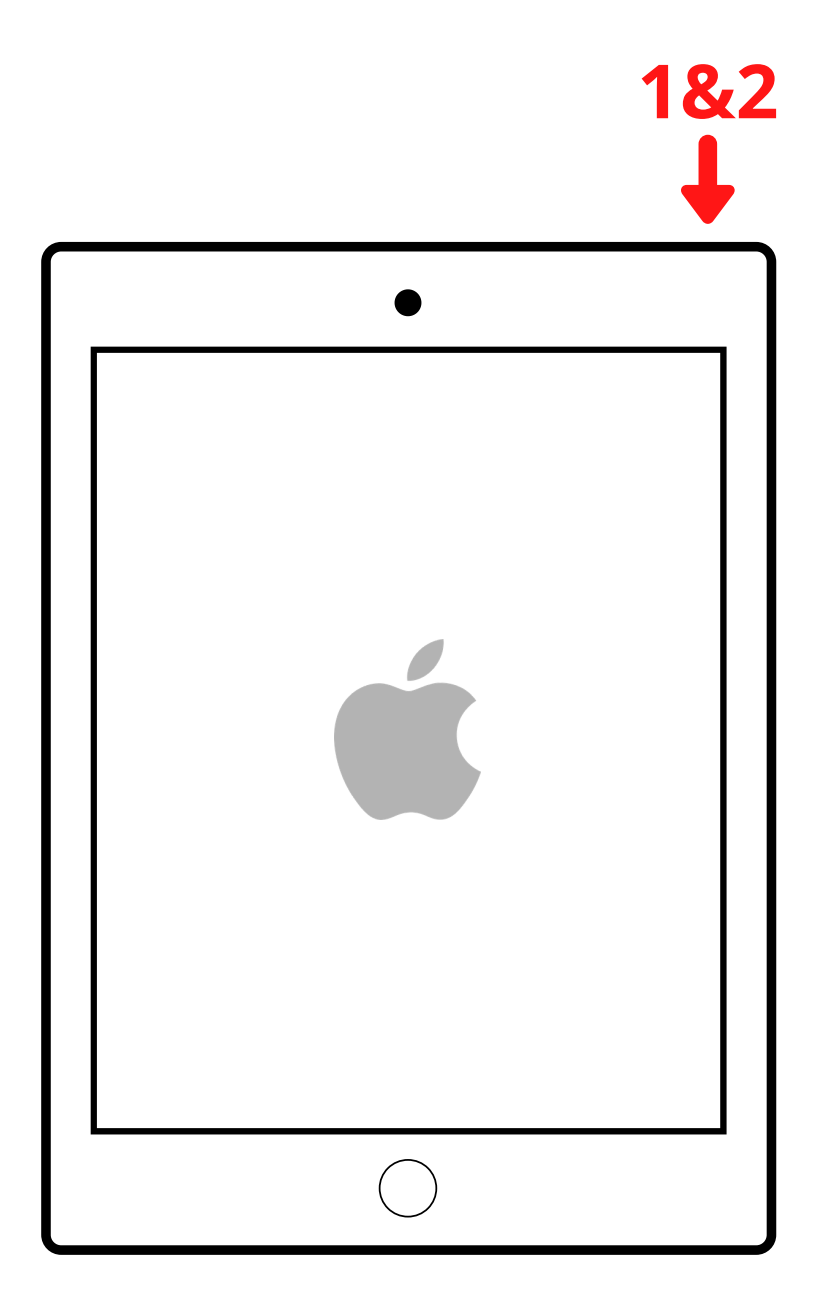

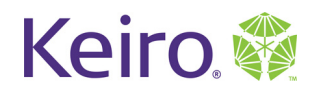

# Turning the iPad On and Off

Turning off the iPad

- 1. Hold down the 'Lock Button'
- 2. Release the 'Lock Button' when your screen displays 'Slide to Power Off'
- 3. Use finger to slide circle icon from left to right

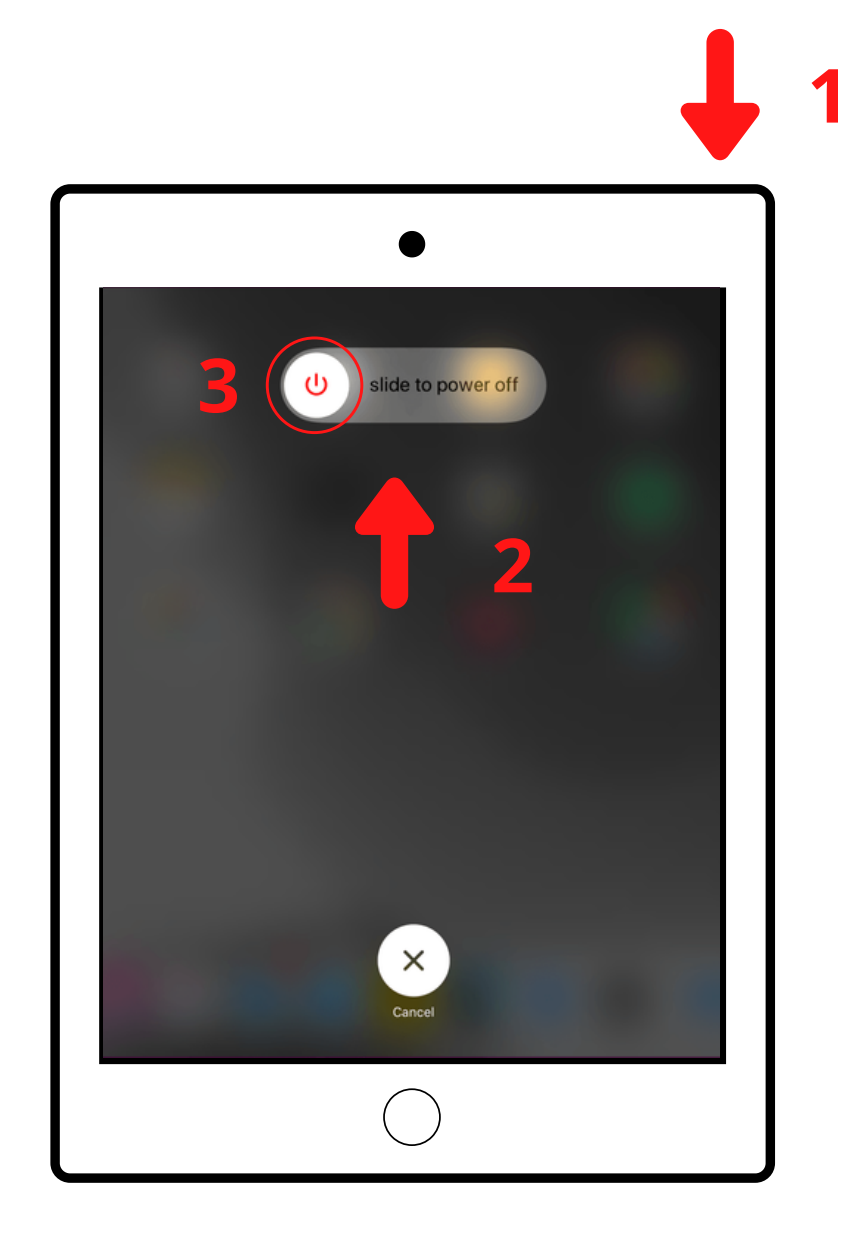

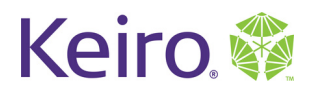

# Charging the iPad

Logistics

- 1. Insert smaller end into the 'Charging Port'
- 2. Insert the bigger end into the 'Wall Cube'
- 3. Insert 'Wall Cube' into an electrical outlet

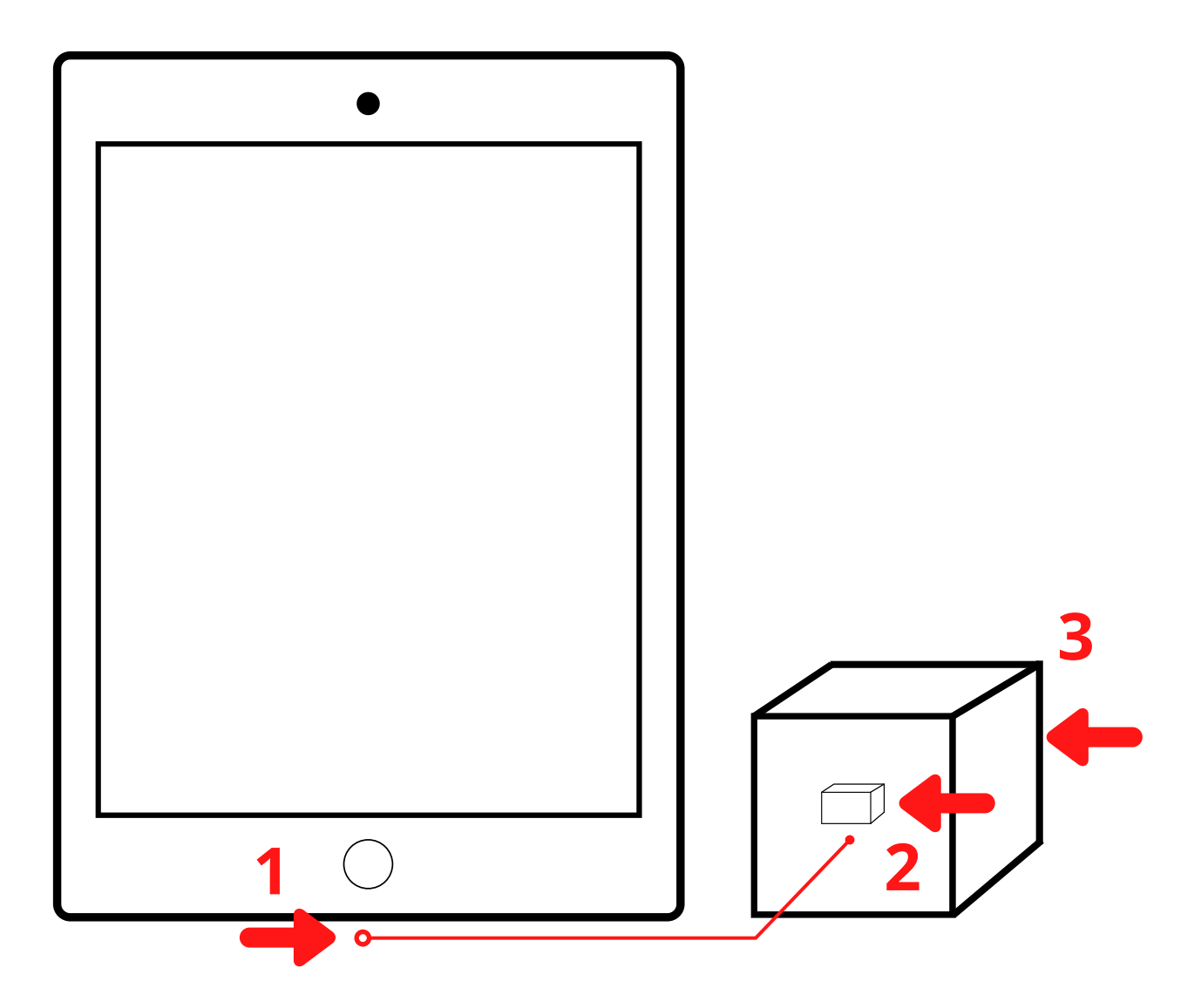

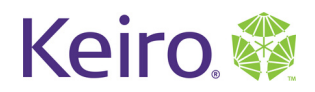

#### iPad Hardware

Home Screen 1.Applications 2.Battery Life

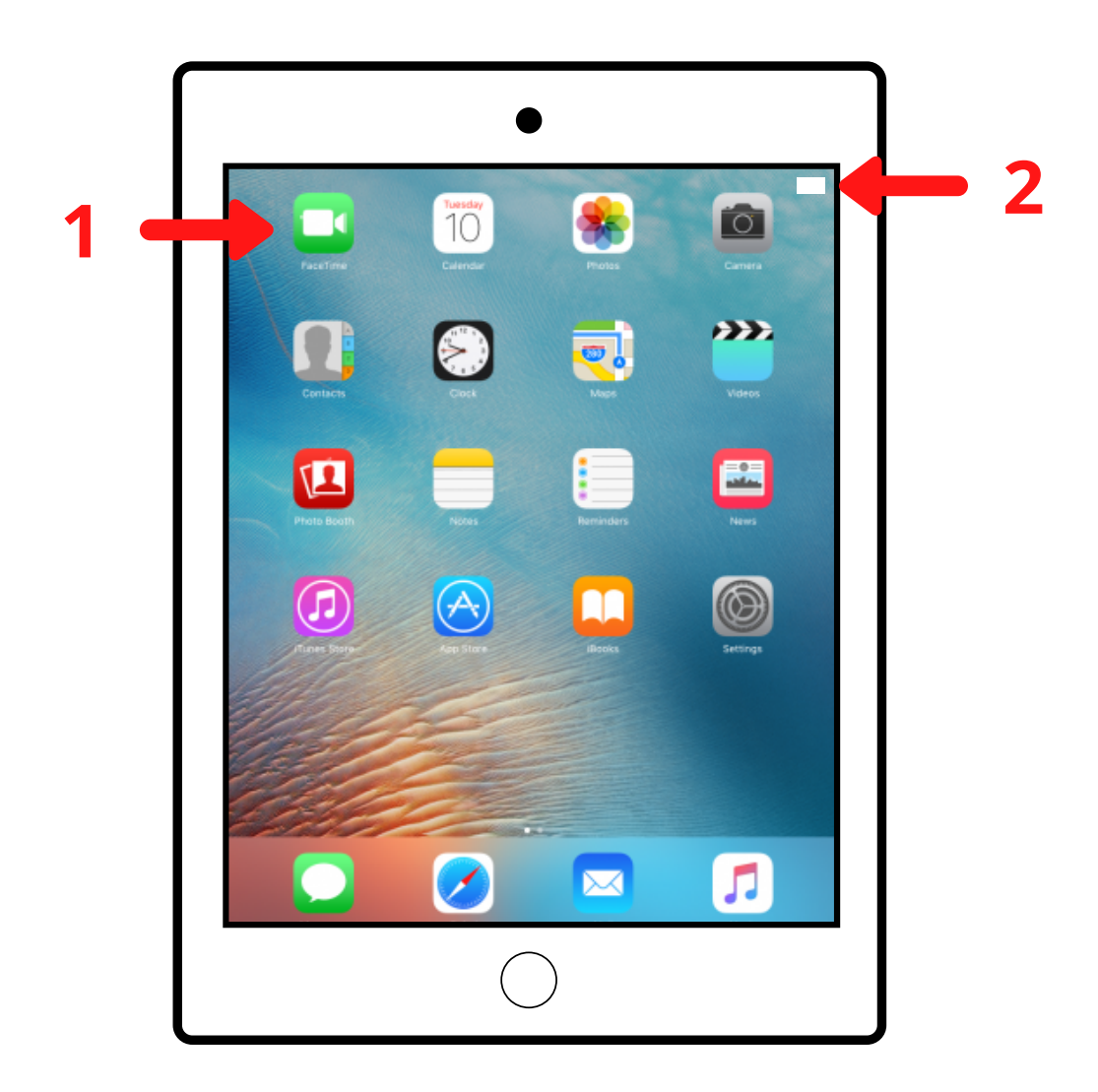

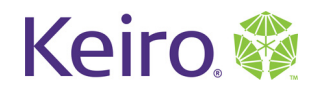

# Introduction to iPad

# Lesson 2

Objectives:

1. Swiping and Tapping

2. Built-in Keyboard

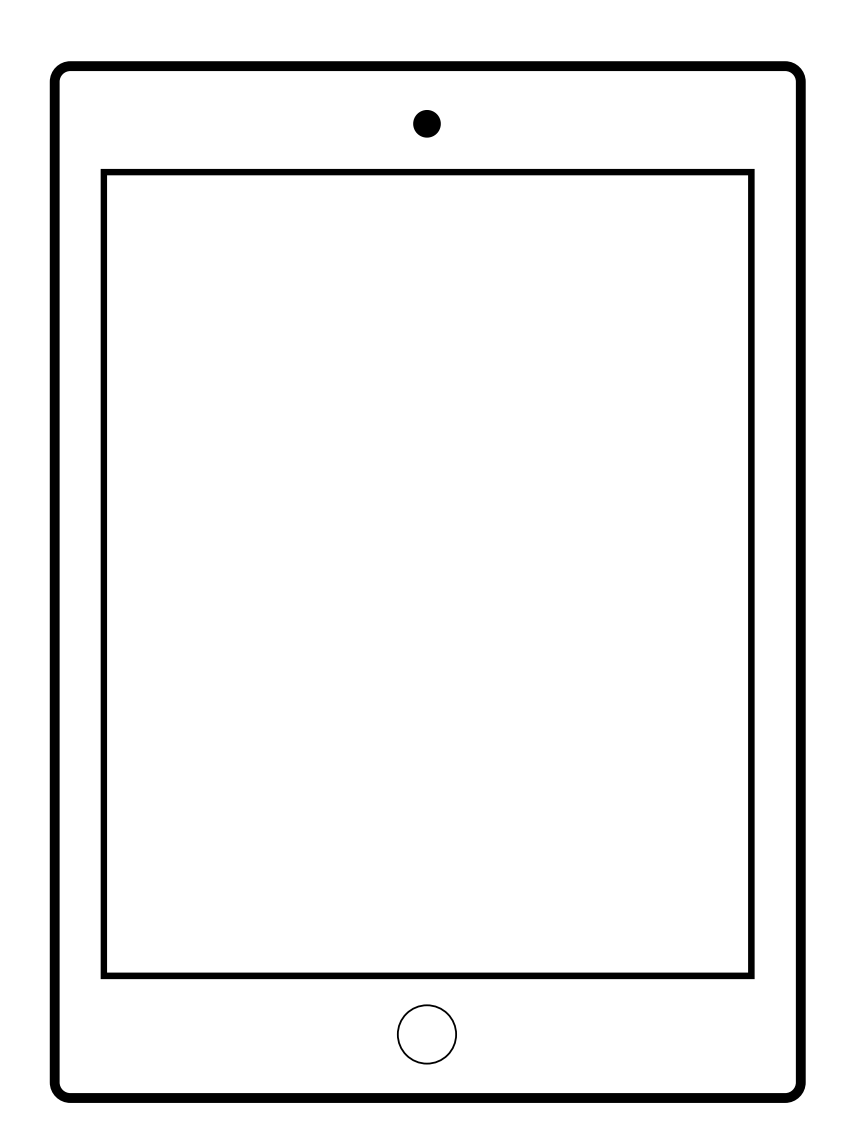

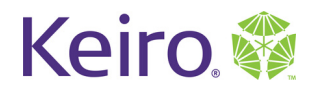

### **Swiping and Tapping**

#### Swiping

1.Try swiping up and down and side to side on your iPad to get used to using the touch screen

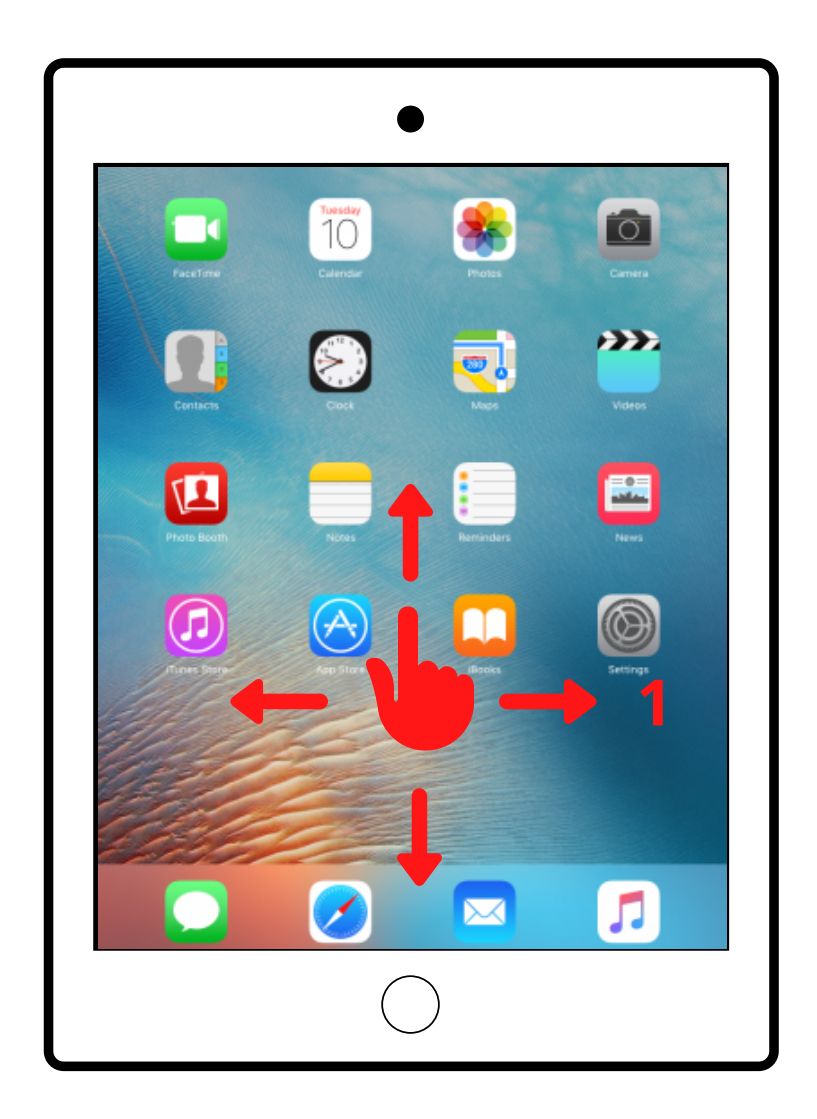

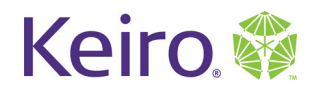

# **Swiping and Tapping**

Tapping

- 1. Tap on the Camera app to open it
- 2. Press the Home Button to close the app

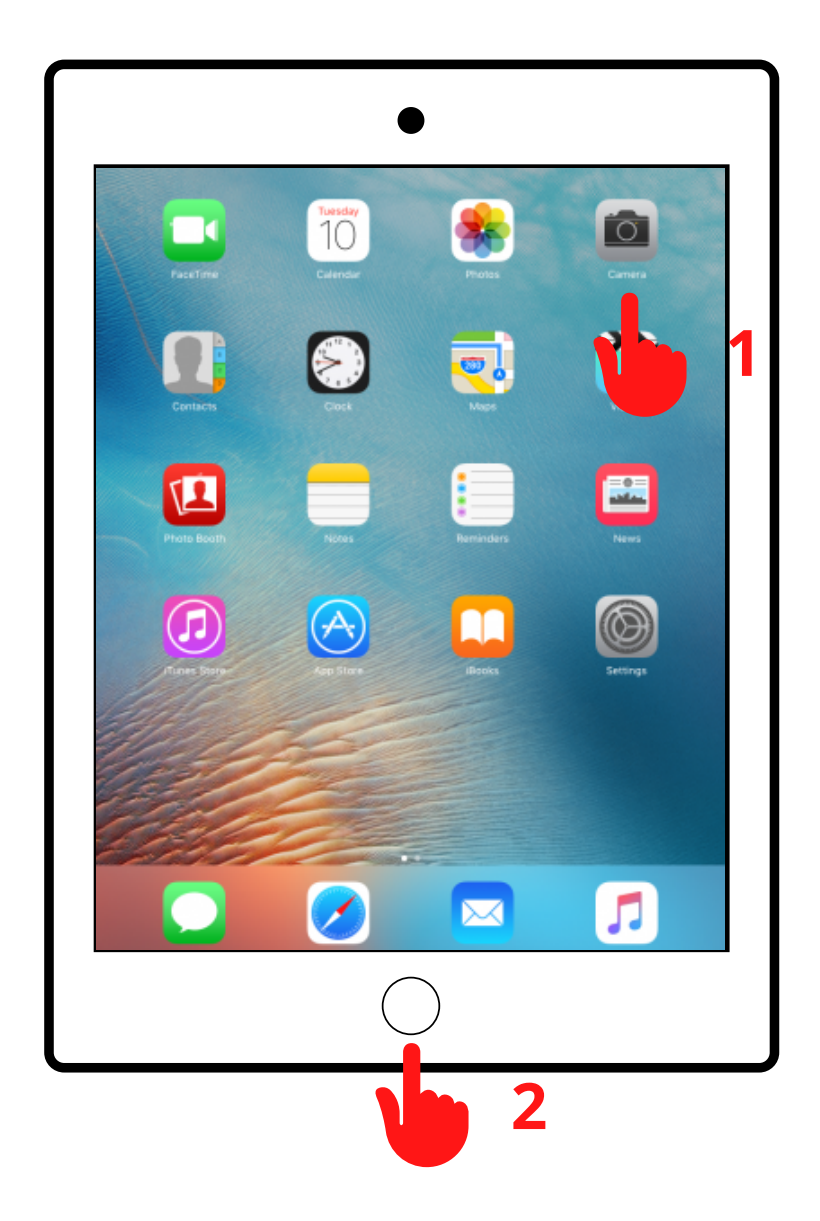

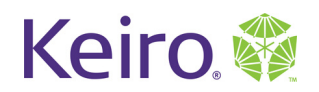

# **Built-in Keyboard**

Notes App

- 1.Open the 'Notes' app
- 2. Tap the 'New Note' icon to create a new note
- 3. Tap the middle of the screen if your keyboard does not appear

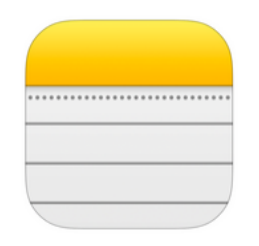

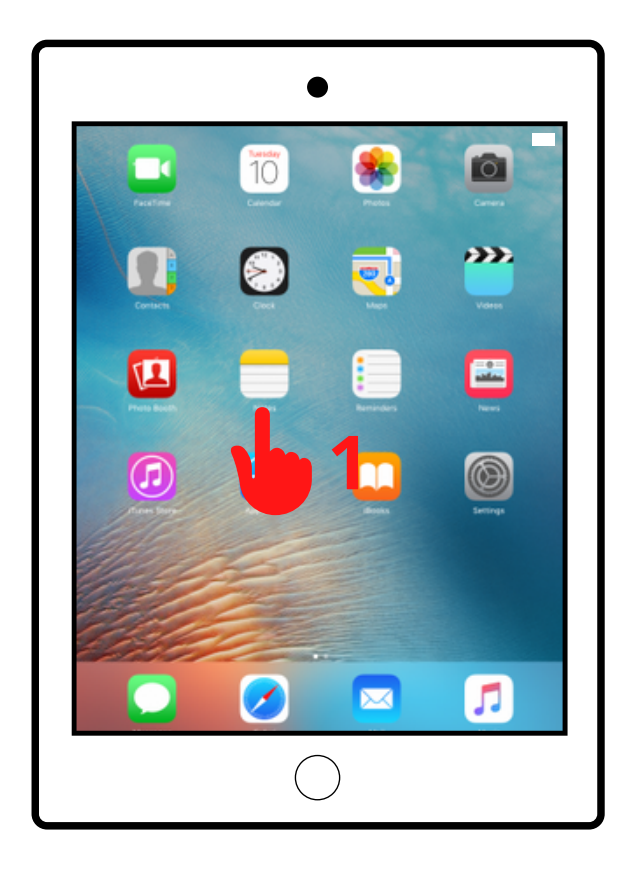

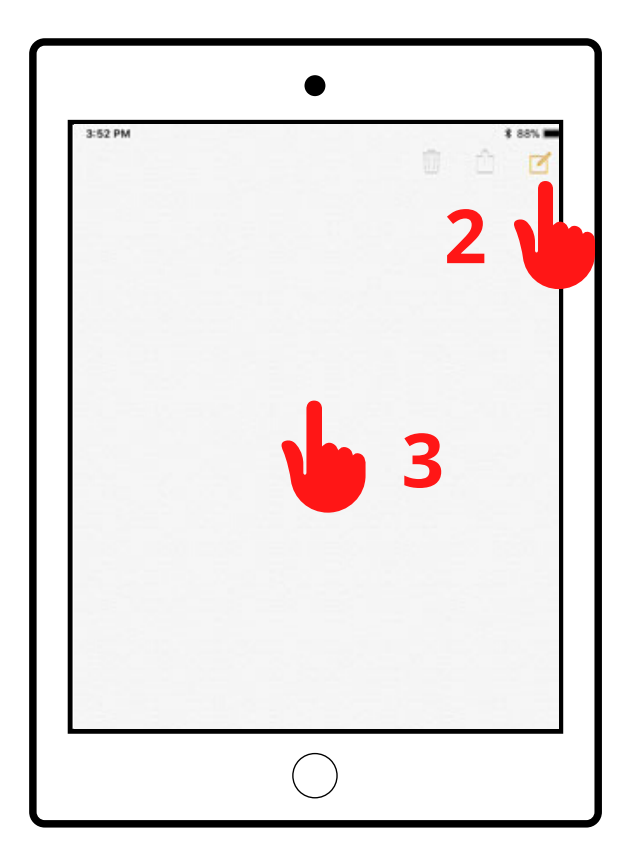

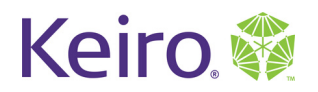

# Built-in Keyboard

Notes App

4. Tap your finger on the screen to move the 'Cursor'

5. Tap the 'Backspace' key to delete text

6. Tap the 'Return' key to move the cursor to the next row

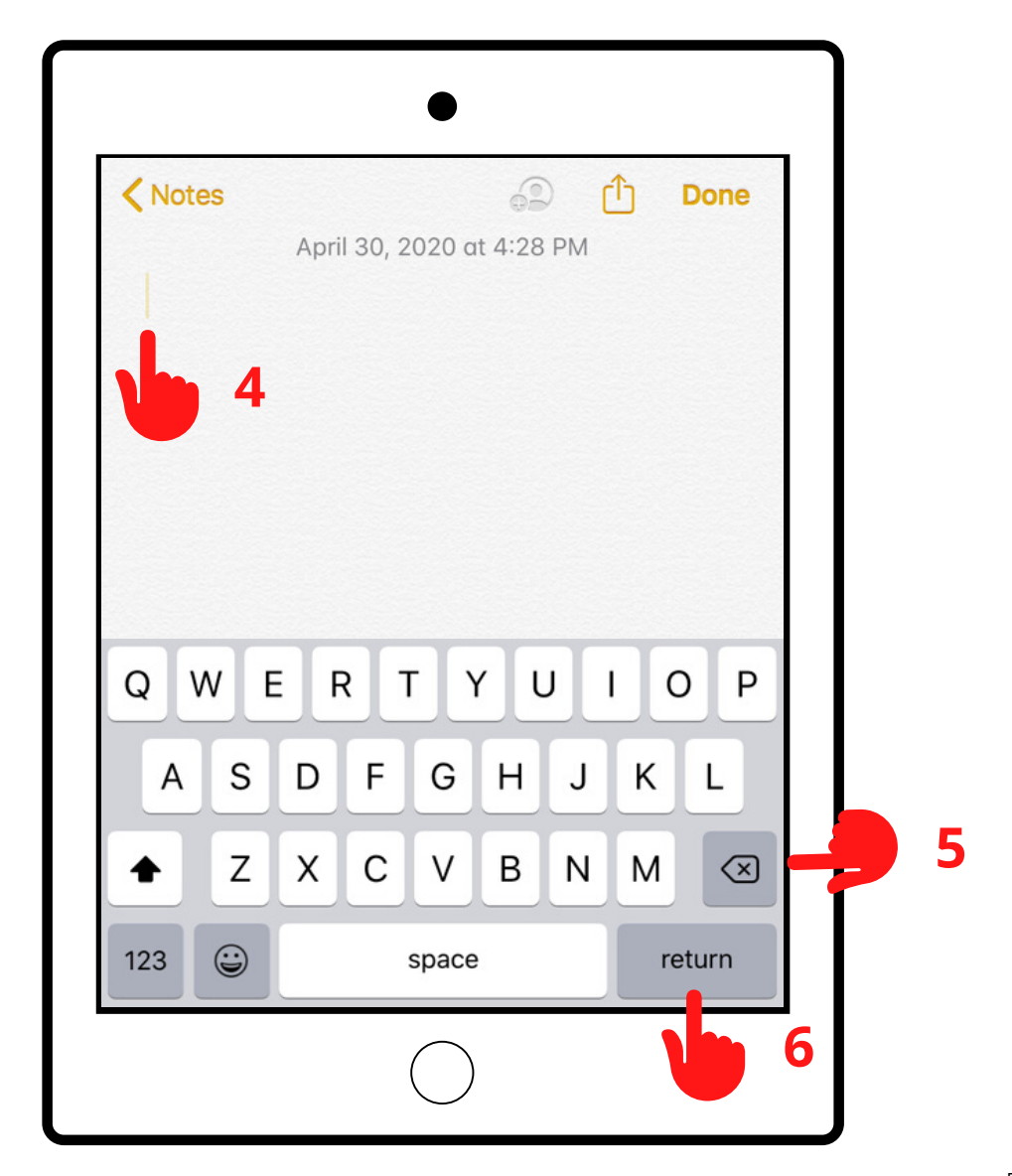

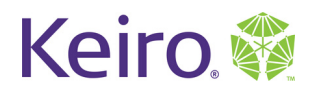

# **Built-in Keyboard**

Notes App

7. Tap the 'Uppercase' key to make text upper or lowercase

8. tap the '123' or '.?!123' key to get access to numerical and punctuation icons

9. Tap the 'Spacebar' key to move the cursor one space

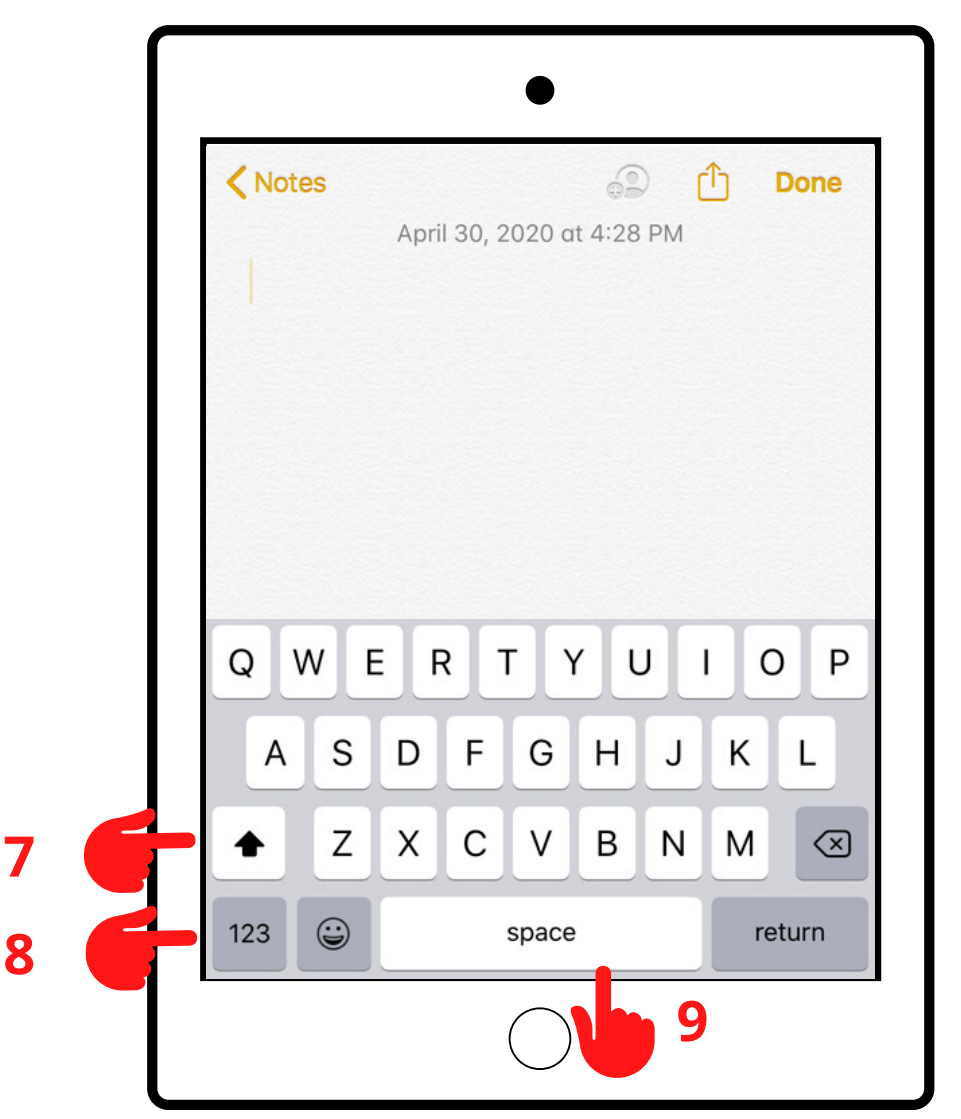

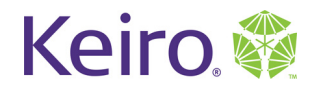

# Introduction to iPad

# Lesson 3

Objectives: 1.Wifi 2.App Store

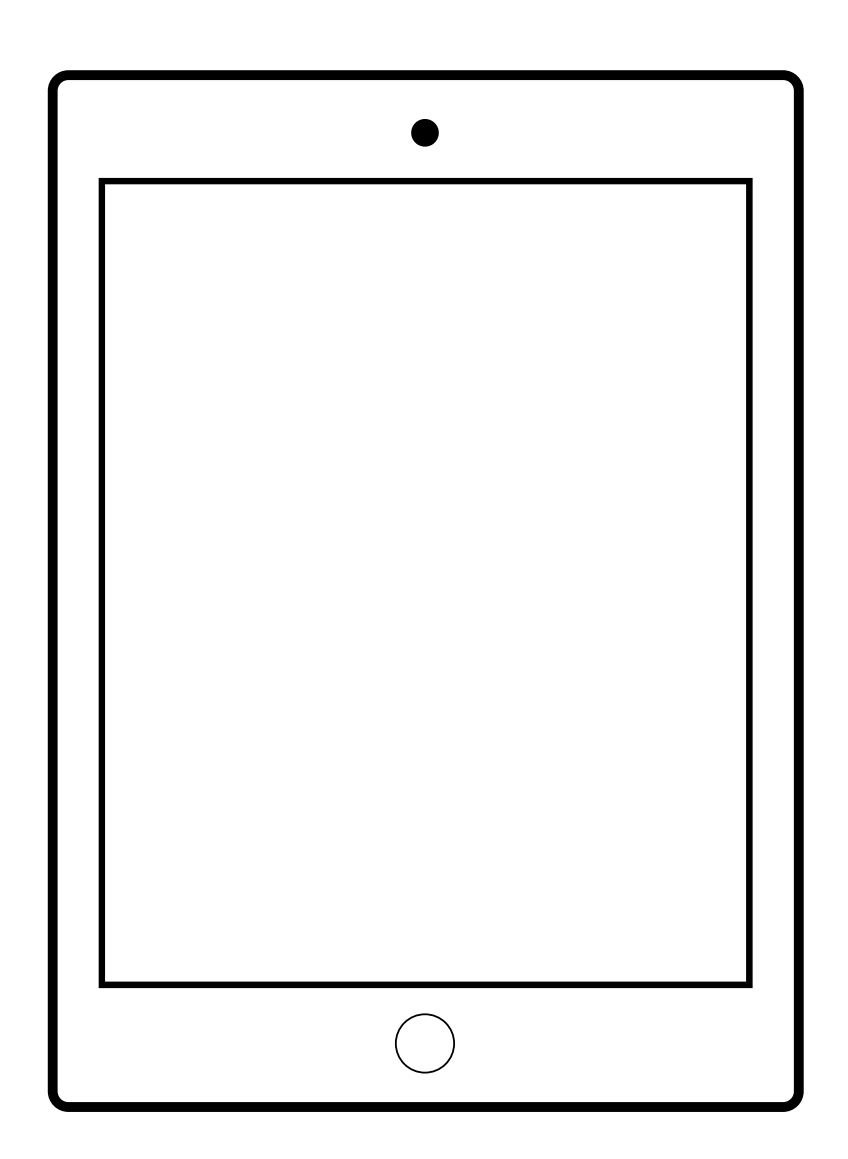

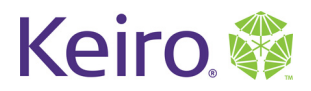

WiFi

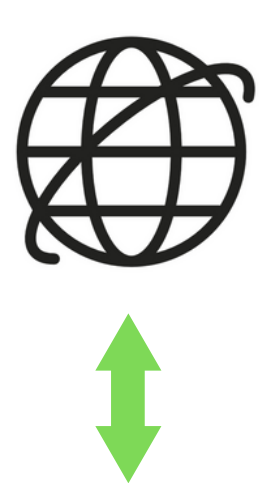

#### Router

Internet

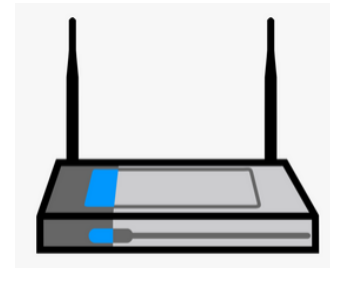

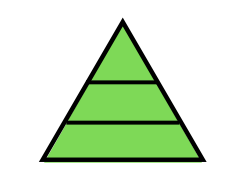

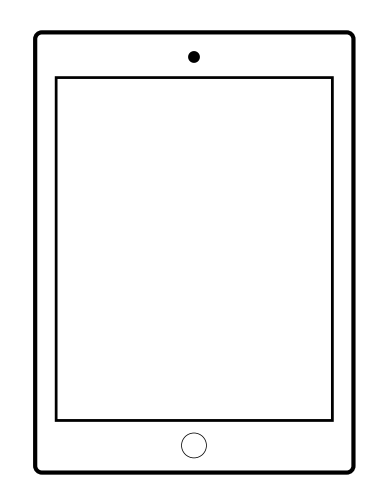

iPad

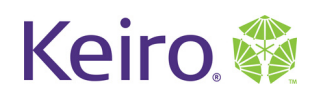

# Downloading Apps

- 1. Open the 'App Store' app
- 2. Tap the 'Search' bar and type in the App you want to download

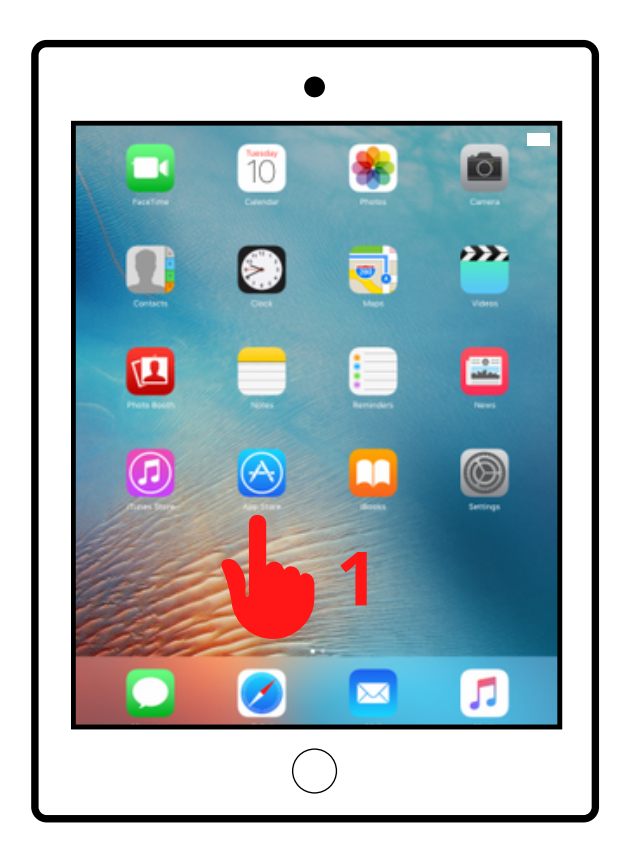

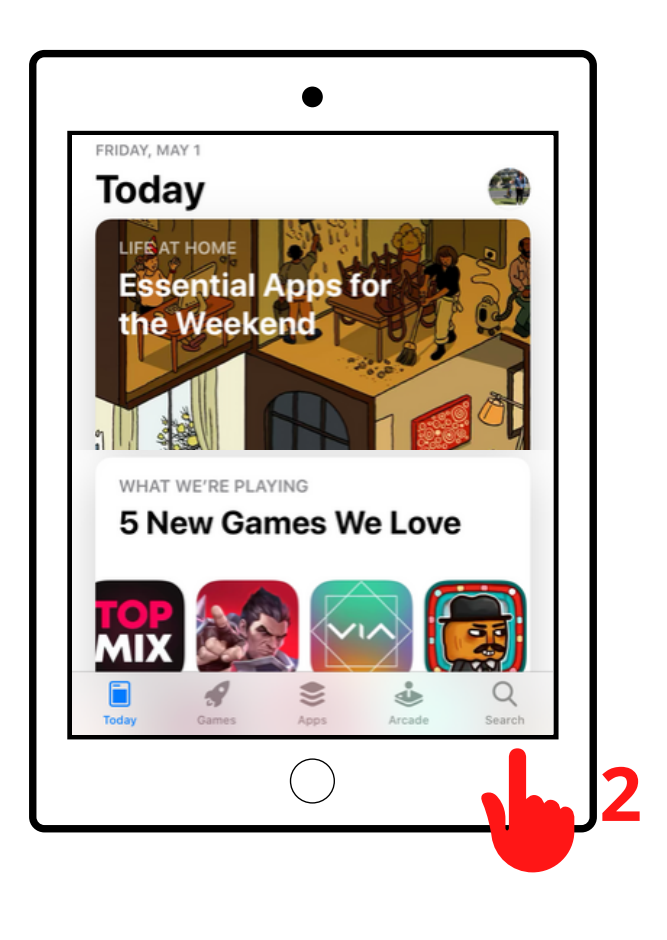

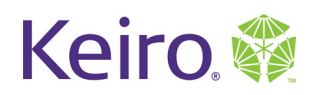

### Downloading Apps

3. Tap the App icon to get more information regarding the app and how you can use it.4. If an App is free, it will display the 'Get' icon to download the App to your iPad

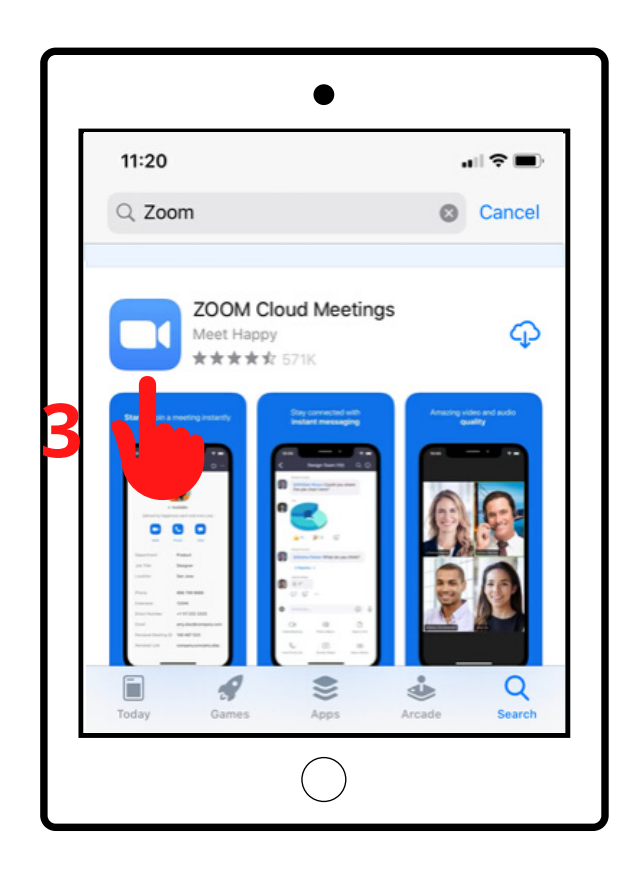

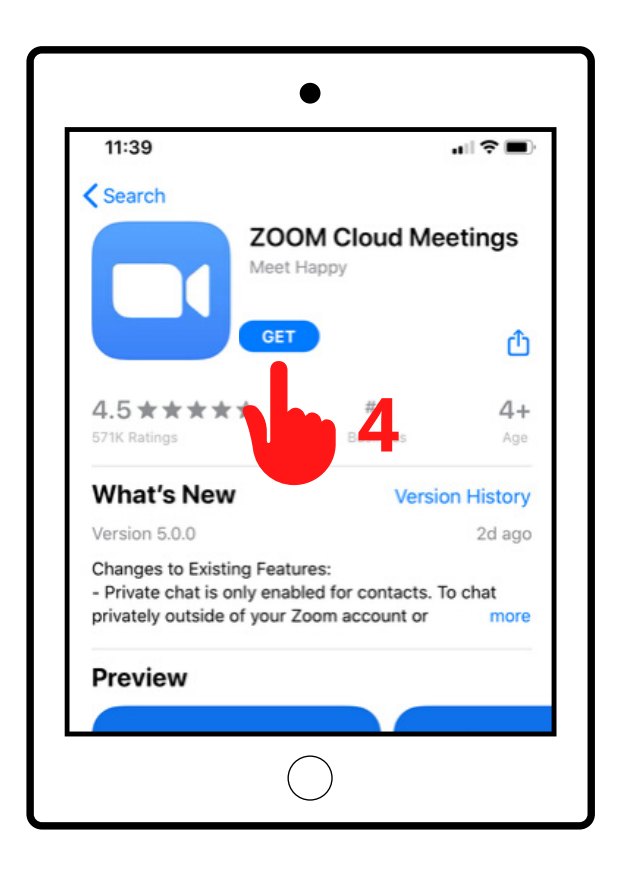

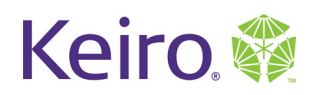

### Downloading Apps

5. If an App costs money, it will display the price where it would normally display the 'Get' icon. Tap the price to pay for and download the App to your iPad.

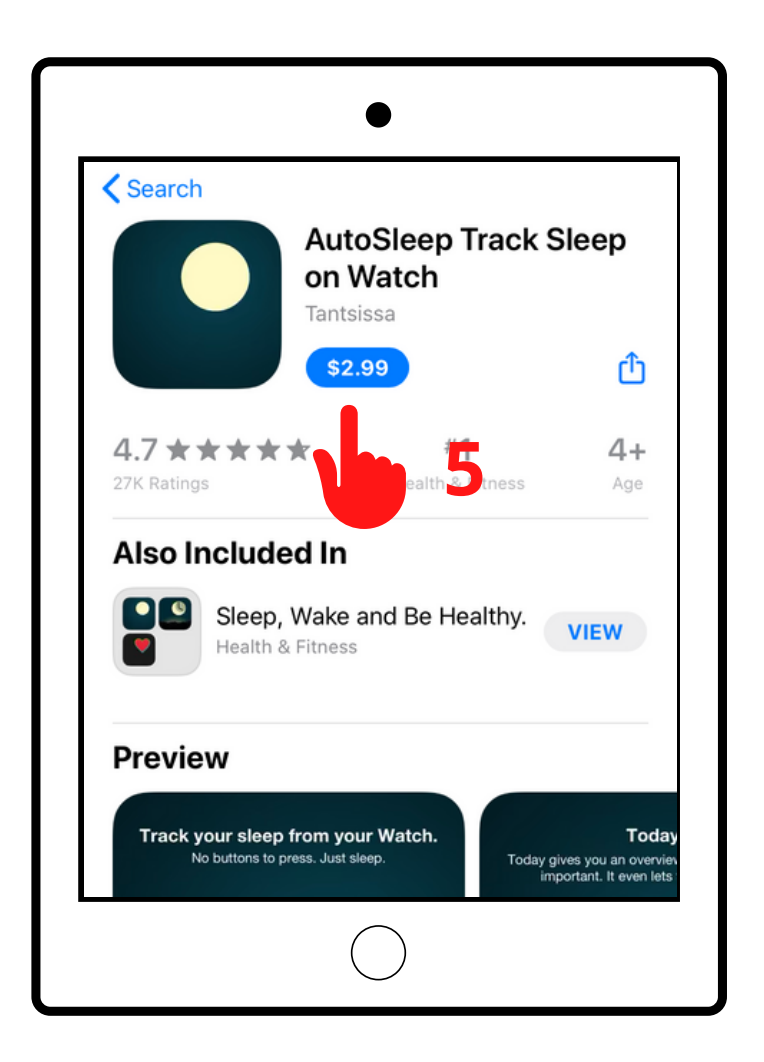

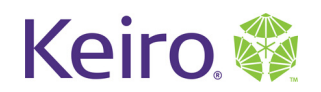

Downloading Apps

- 6. Tap 'Install' on the pop-up that appears
- 7. You may be asked to sign into your Apple ID to continue. Type your Apple ID password in the field

8. Tap 'Sign in" when finished

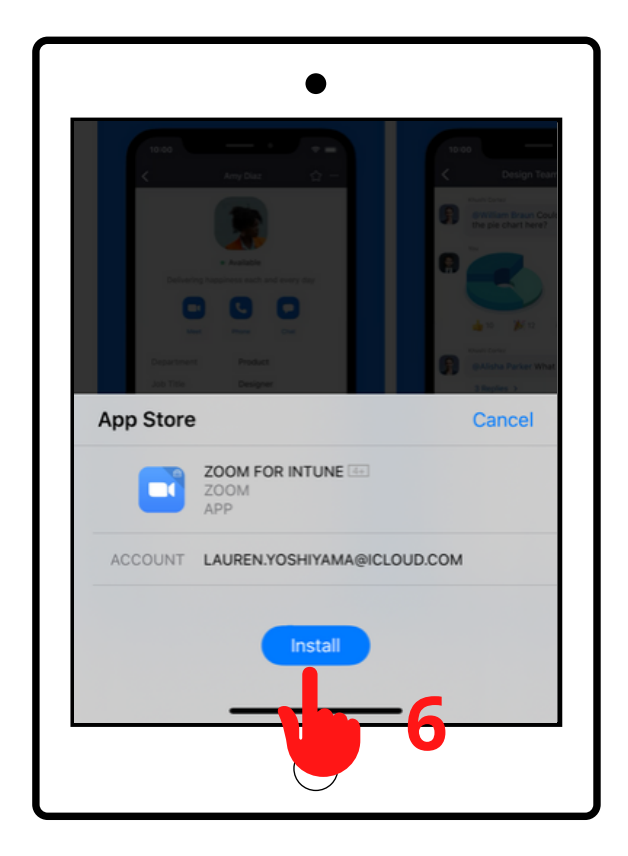

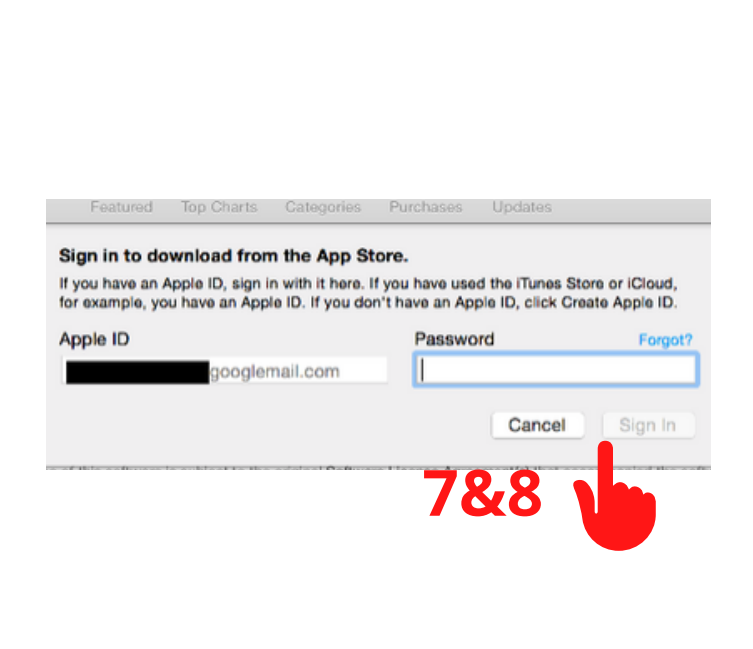

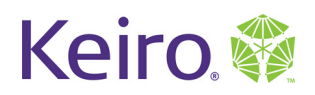

### Downloading Apps

9. Press the home button to close out of the App Store.

10. The app you downloaded will now appear on the home screen.

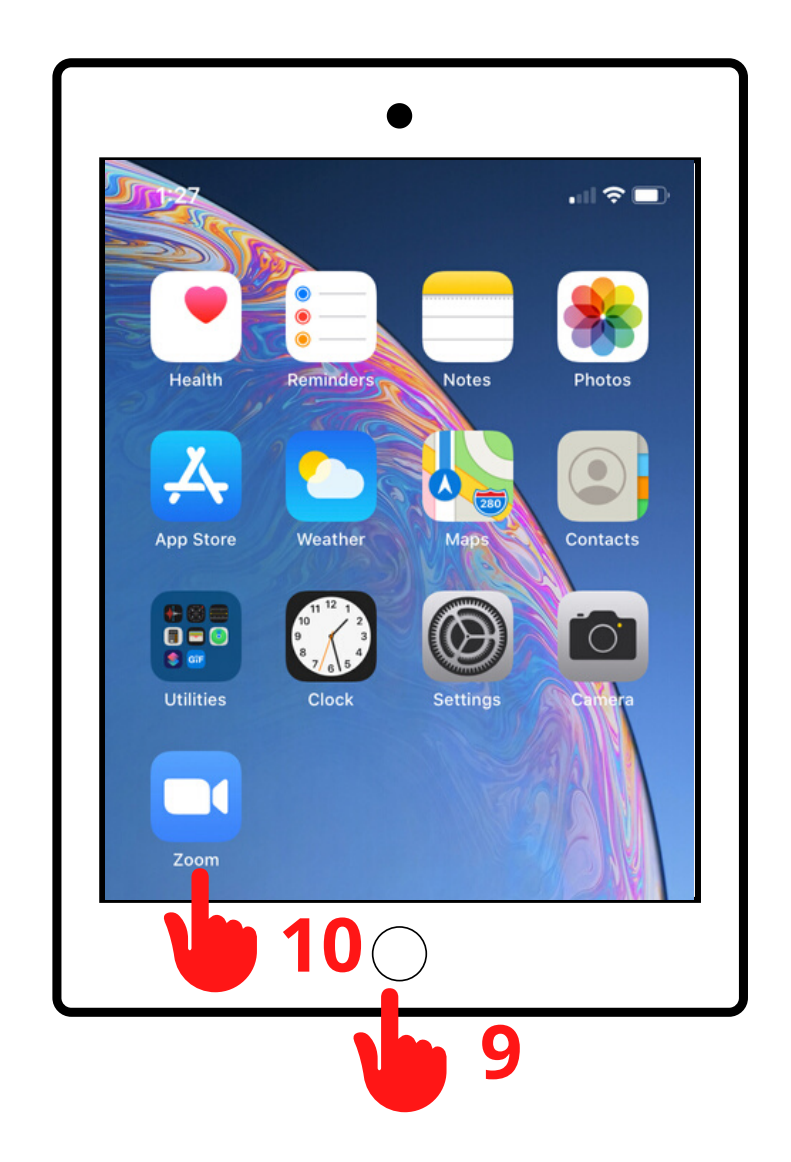

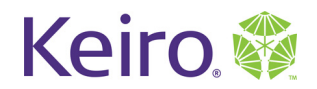

# **Introduction to iPad**

# Lesson 4

Objectives:

1. Get the Zoom App

2. Create a Zoom Account

3. Join a Practice Zoom Call

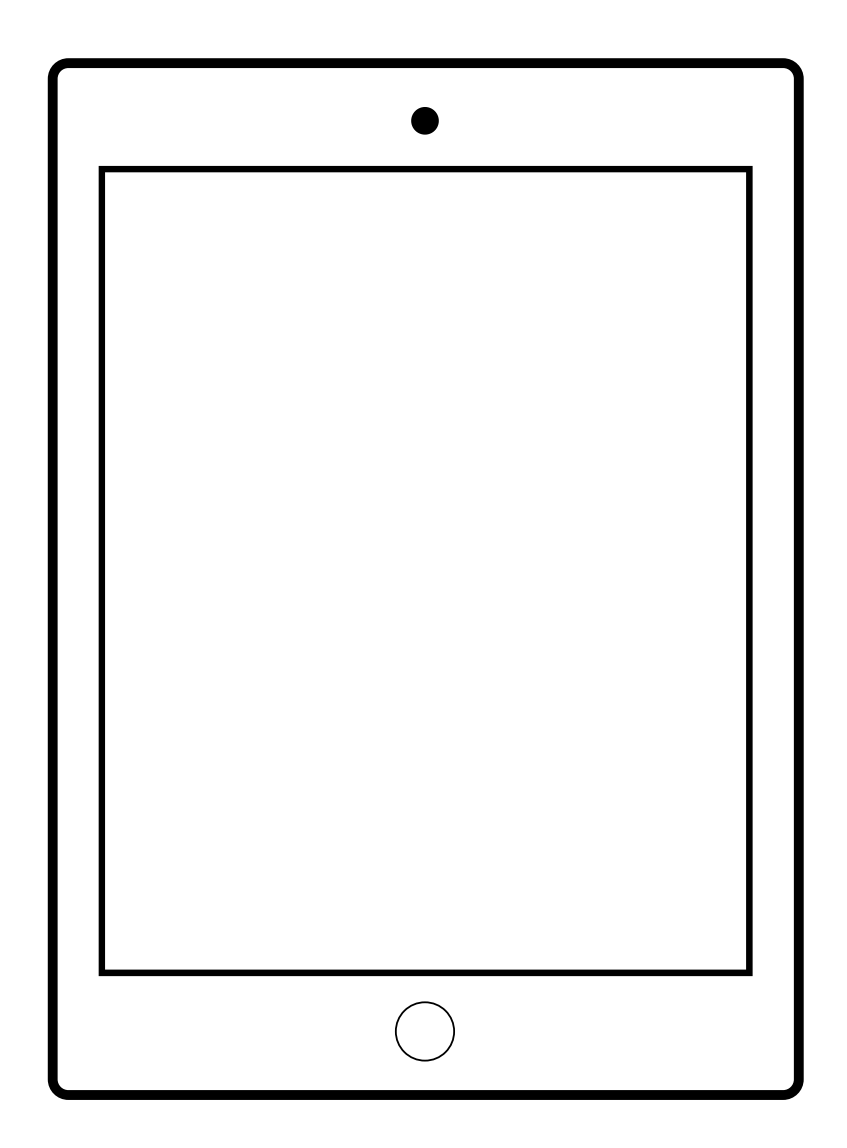

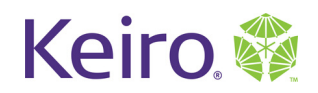

Download the App

- 1. Open the 'App Store' app
- 2. Tap the 'Search' bar and type in 'Zoom'

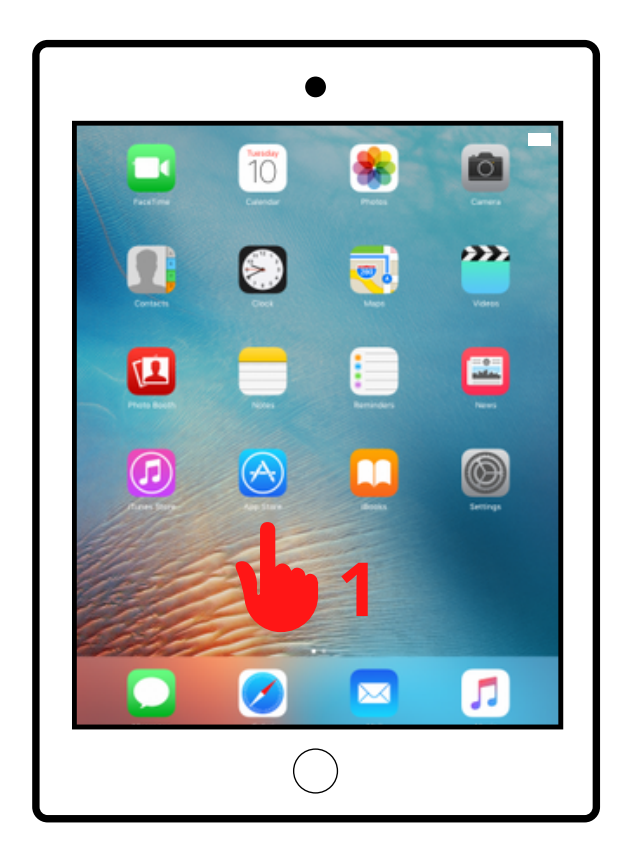

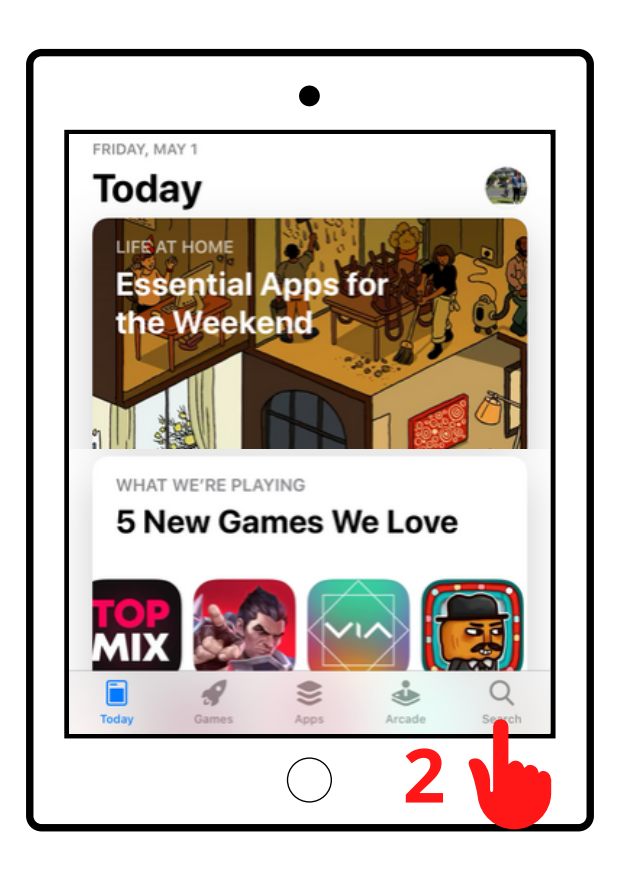

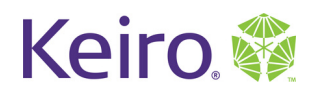

Download the App

3. Find 'ZOOM Cloud Meetings' in the search results

4. Tap 'ZOOM Cloud Meetings'

5. On the 'Zoom Cloud Meetings' page, tap 'Get' to

being installing the app

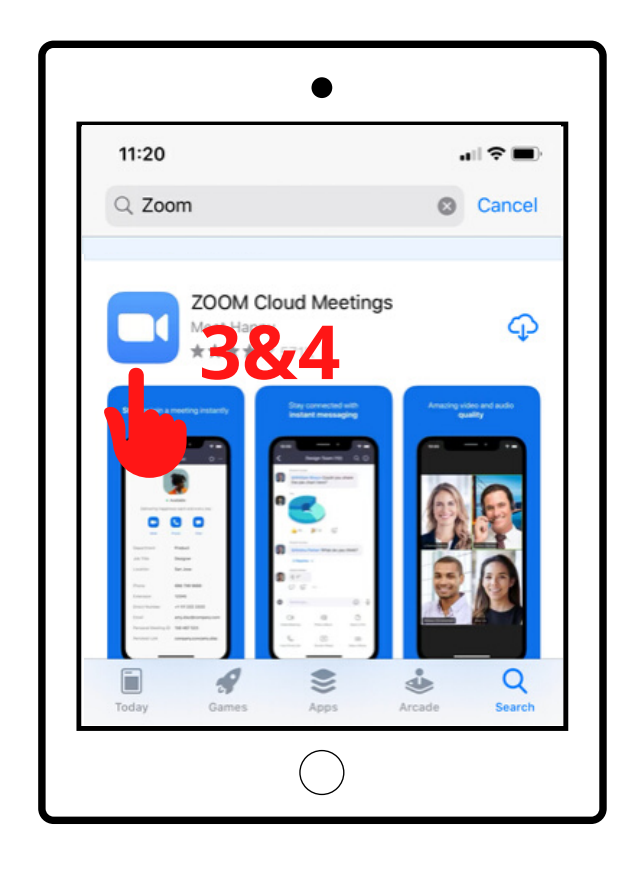

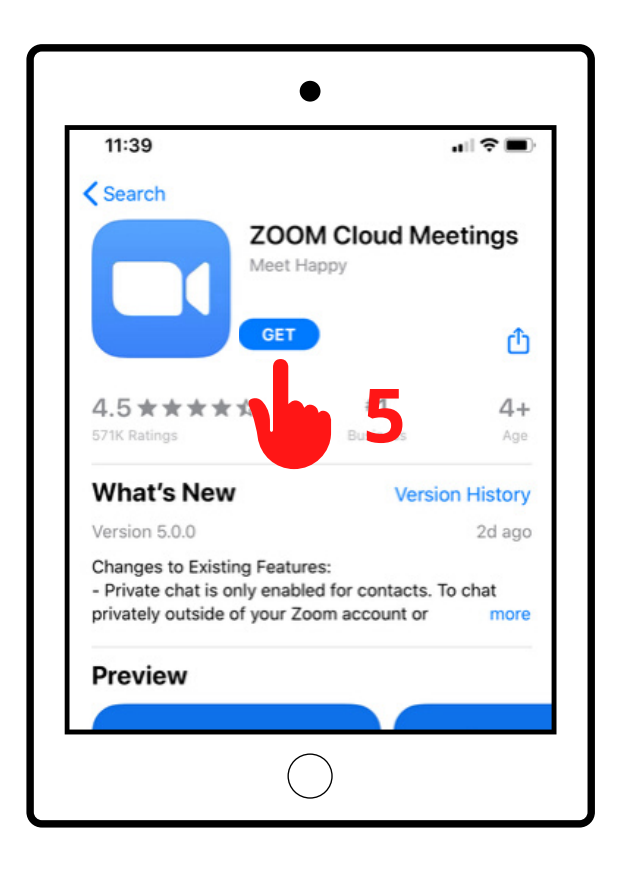

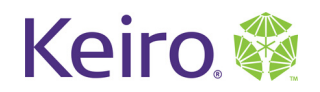

#### Download the App

6. Tap 'Install' on the pop-up that appears7. You may be asked to sign into your Apple ID to continue. Type your Apple ID password in the field8. Tap 'Sign in" when finished

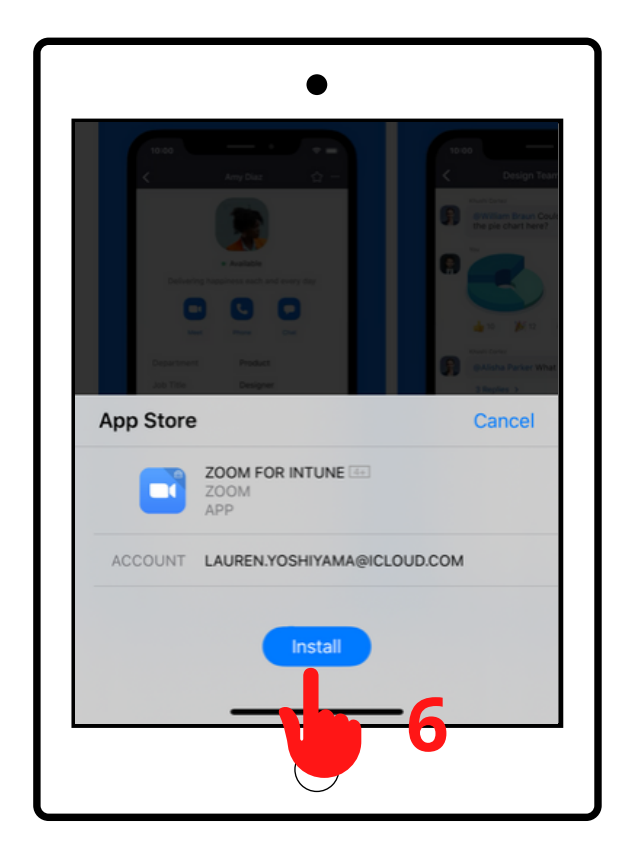

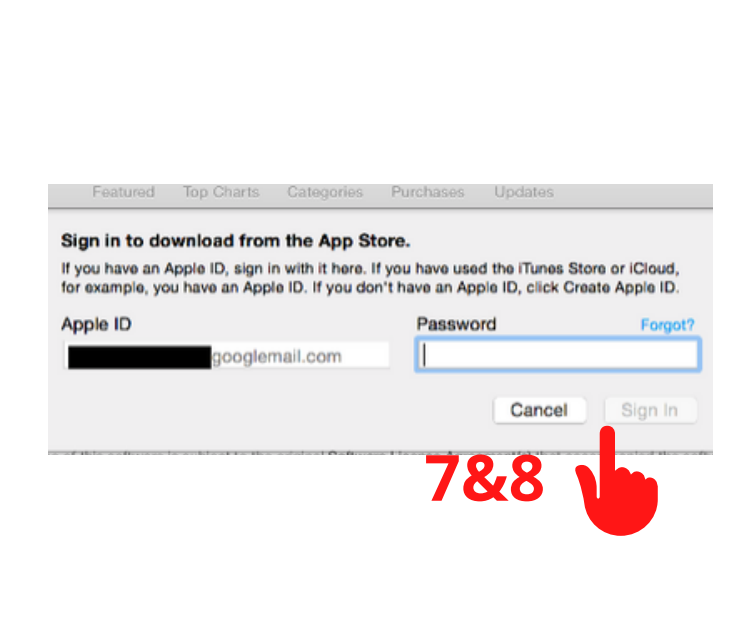

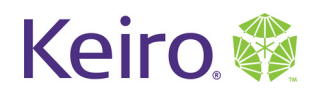

#### **Creating a Zoom Account**

# Setup

- 1. Open the Zoom App
- 2. Tap the "Sign Up" icon

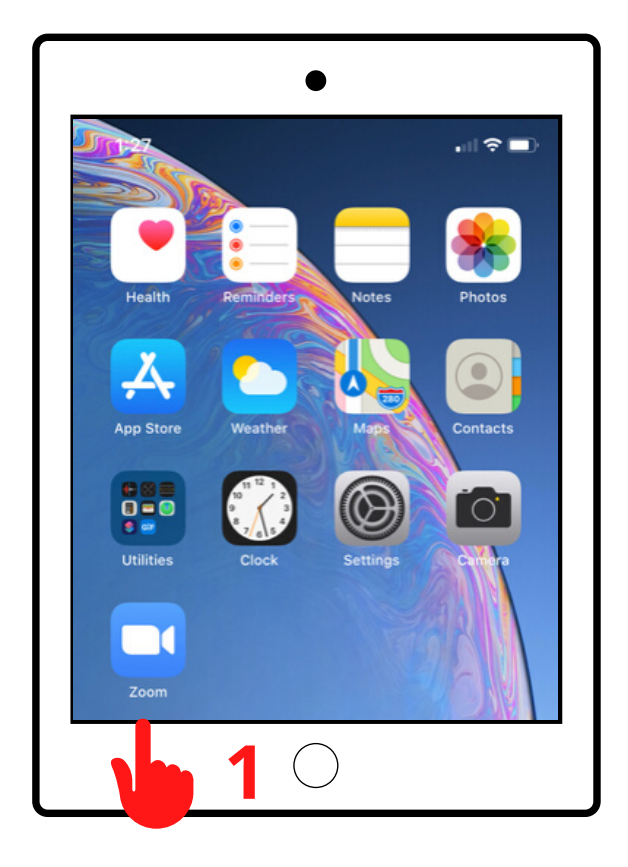

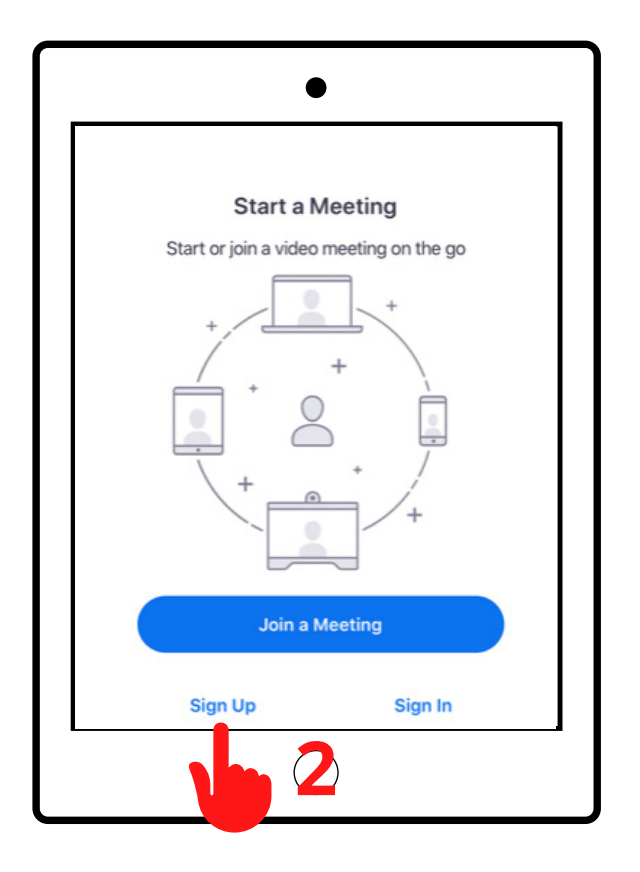

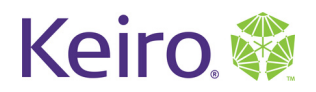

# **Creating a Zoom Account**

#### Setup

- 1. Enter you date of birth
- 2. Enter your email address and first and last name
- 3. Tap the button next to the 'Terms of Service"
- 4.Tap "Sign Up"

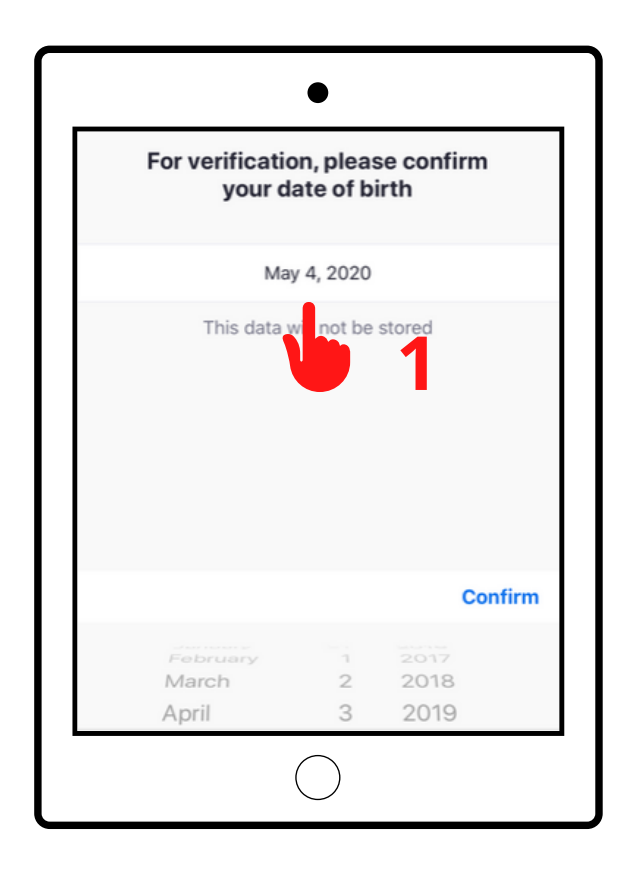

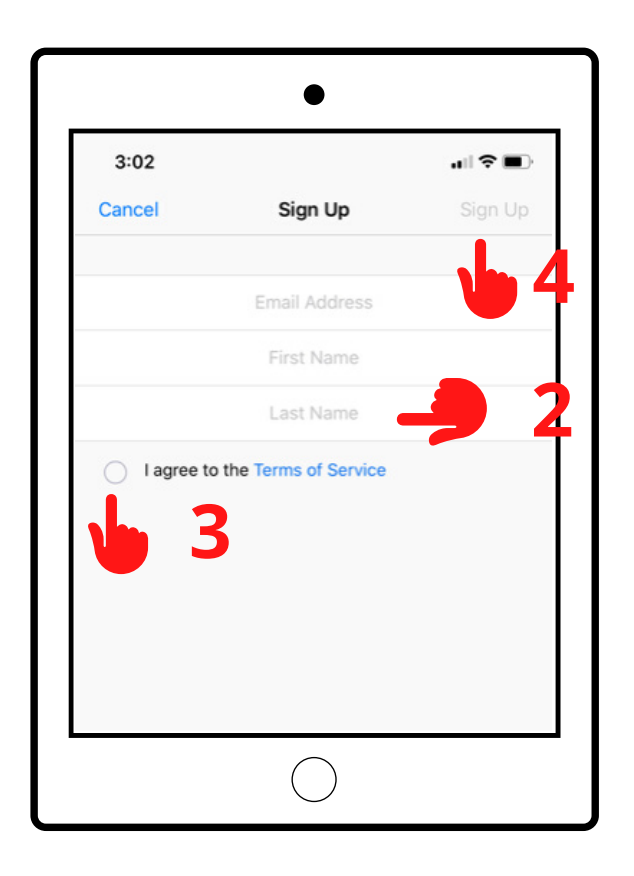

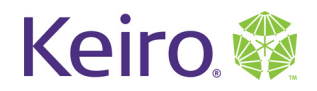

#### **Creating a Zoom Account**

#### Setup

5. Zoom will send you a confirmation email. Open the email and click "Activate Account"6. You will be asked to input your first and last name and create a password for your account7. Tap "Continue"

|   | <b>b</b> 5                                                                                                    |
|---|----------------------------------------------------------------------------------------------------|
| _ | •                                                                                                    |
| ` | Welcome to Zoom                                                                                                    |
| H | ii, kei***@***com. Your account has been successfully created. Please list your n<br>nd create a password to continue. |
|   | First Name                                                                                                    |
|   | Last Name                                                                                                    |
|   | Password                                                                                                    |
|   | Confirm Password                                                                                                    |
| В | ly signing up, I agree to the Privacy Policy and Terms of Service.                                                     |
|   | Continue                                                                                                    |
|   | <b>5 7</b>                                                                                                    |
|   | -                                                                                                    |

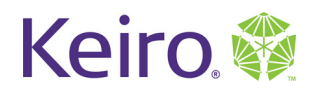

# Join a Practice Zoom Meeting

#### Steps

- 1. Once you create your account, you can view the Zoom home screen
- 2. Tap on the 'Join' icon to join a Zoom meeting
- 3. Use the Zoom Meeting ID your friend or family member provided you
- 4. Tap 'Join'

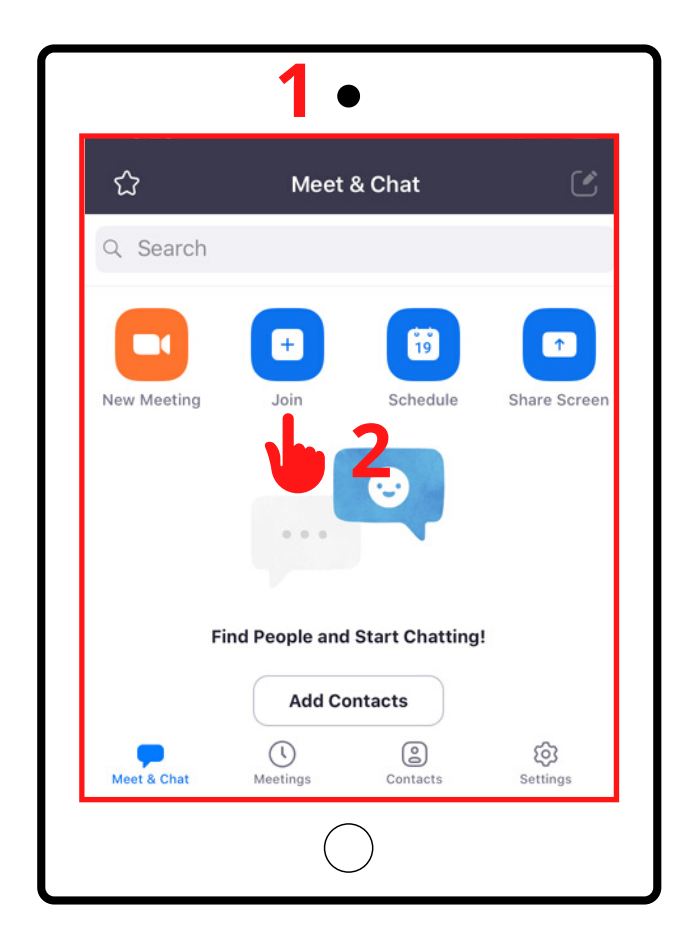

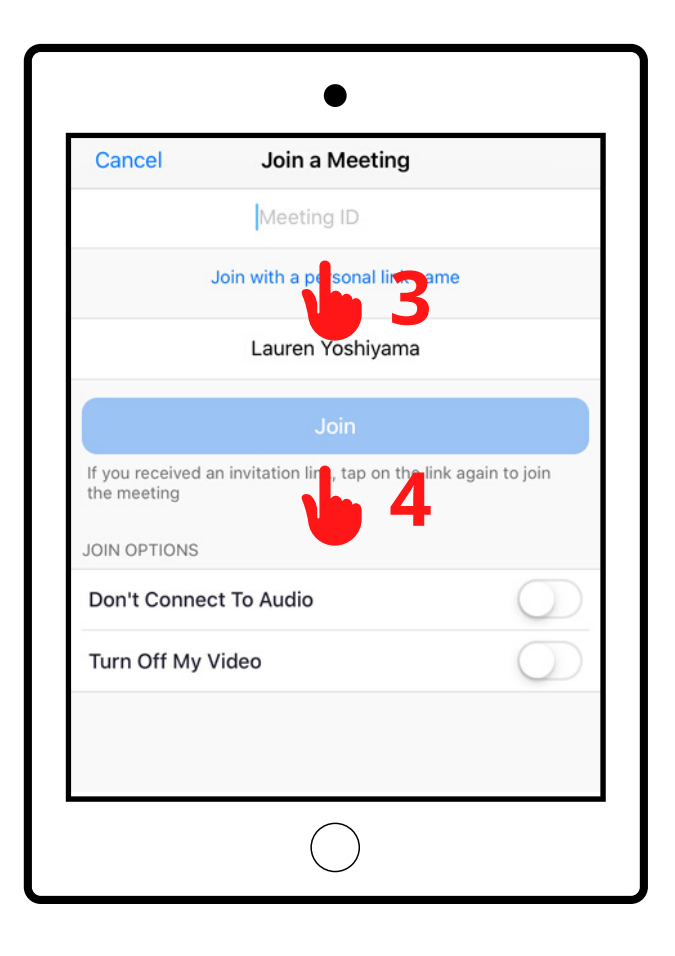